### Manual - Como instalar o App Suporte Sigodonto ao Cliente

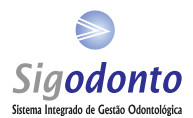

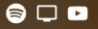

### 🕕 🔽 🖌 🔳 10:50

# 1 - Clique no Play Store para buscar o App

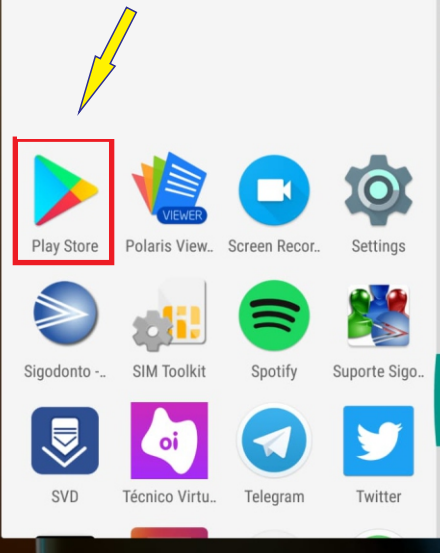

 $\triangleleft$ 

С

С

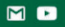

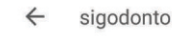

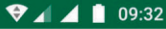

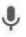

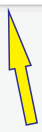

## 2 - Busque por Sigodonto

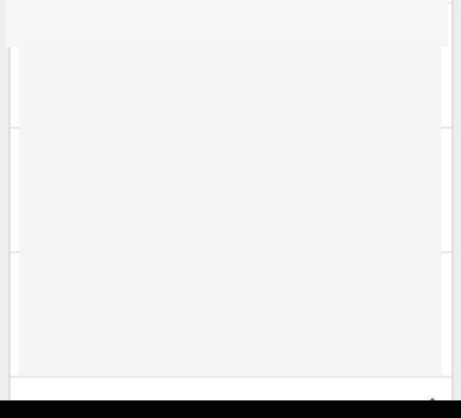

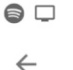

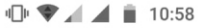

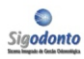

Suporte Sigodonto ao Cliente MCW Soluções Web

\_\_\_\_\_,...,

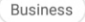

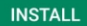

# 3 - Clique no Botão para instalar o App Suporte Sigodonto ao Cliente

#### Developer contact

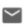

Email

webmaster@sigodonto.com.br

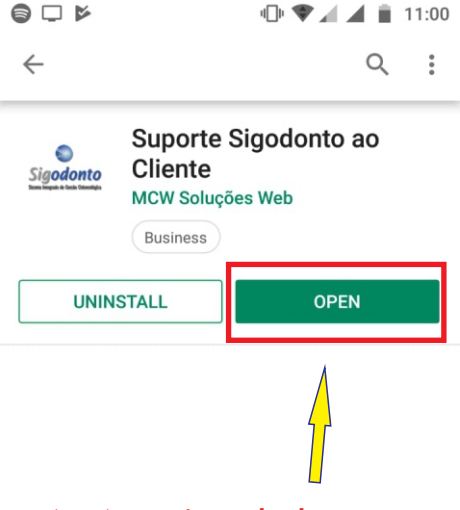

## 4 - Após instalado, clique neste Botão para Abrir o App

Write a review

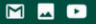

💎 📶 🧵 📋 09:33

## Suporte Sigodonto ao Cliente

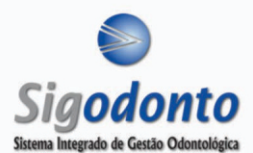

# 5 - Clique neste Botão para configurar o App

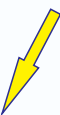

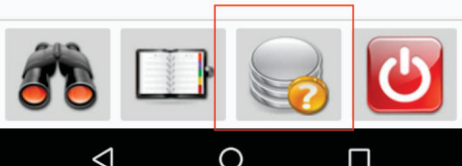

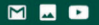

💎 🔺 🔟 09:33

### Suporte Sigodonto ao Cliente

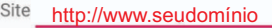

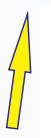

6 - Insira seu domínio sem o /admin Não se esqueça do http://www. que fica no início do seu domínio.

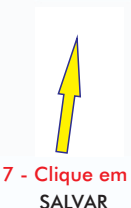

SALVAR

8 - Clique neste Botão para Voltar

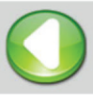

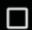

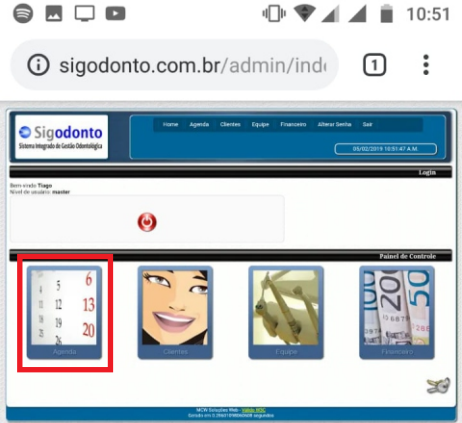

## 9 - Abra o Sistema *Sigodonto* e clique no Módulo Agenda

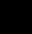

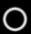

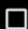

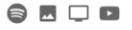

#### 🕩 🖤 🖌 🖌 📋 10:51

### i sigodonto.com.br/admin/inde

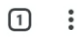

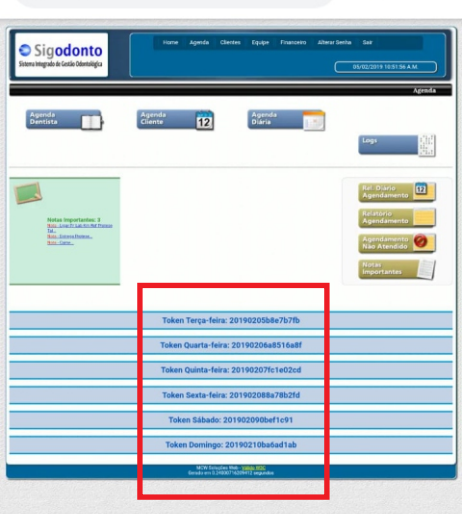

## Escolha o TOKEN do dia desejado.

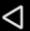

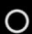

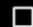

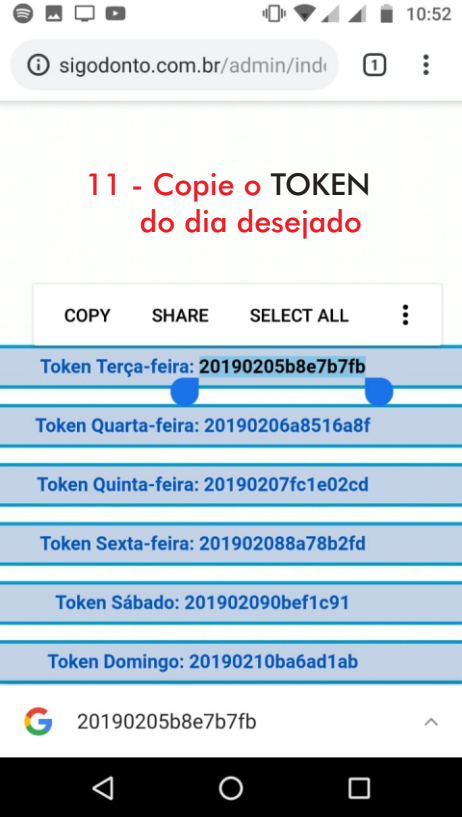

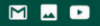

Token

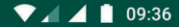

### Suporte Sigodonto ao Cliente

## 201901236f8bce2d

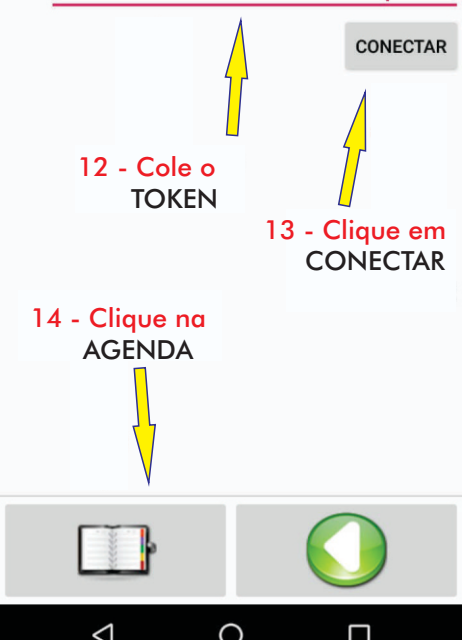

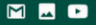

💎 📶 🤟 📋 09:36

### Suporte Sigodonto ao Cliente

| Tiago Gomes |                                                                       |                                                                                                    |  |
|-------------|-----------------------------------------------------------------------|----------------------------------------------------------------------------------------------------|--|
| 21966365671 |                                                                       |                                                                                                    |  |
|             | Esta mensagem é pai<br>sua consulta no dia<br>às 12:45h com<br>Aguard | Esta mensagem é para confirmar<br>sua consulta no dia 23/01/2019<br>às 12:45h com Dr. Clinica.<br>Aguardamos você.<br>Sigodonto |  |
|             | Tel.(21                                                               | 4133-1600                                                                                                    |  |
|             | 1                                                                     |                                                                                                    |  |

#### 15 - Escolha o meio que será enviada a mensagem WhatsApp ou SMS

16 - Após enviada a mensagem clique neste Botão para alterar o STATUS do envio na AGENDA do sistema Sigodonto

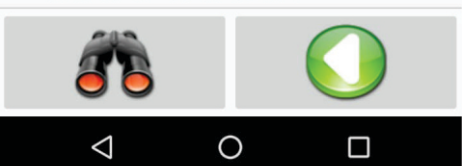

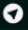

#### 💎 🖌 🔟 10:57

### Suporte Sigodonto ao Cliente

#### **Tiago Gomes**

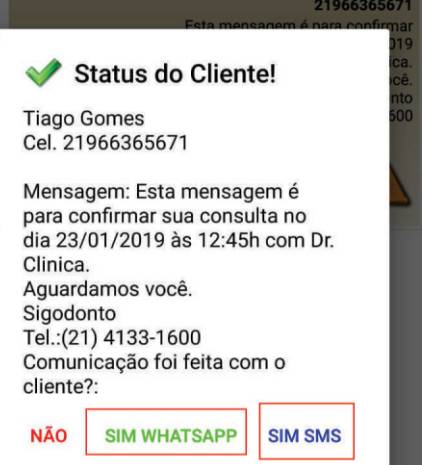

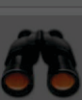

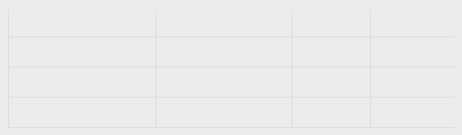

### 17 - Após alteração do STATUS sua AGENDA do sistema ficará desta forma:

| Carlos Eduardo Calicchio<br>(180018)                     | (21) 98118-0405                     | Clínico Geral | WApp 🗕 鱼         |
|----------------------------------------------------------|-------------------------------------|---------------|------------------|
| Maria Eduarda Dos Santos<br>(120031)<br>Tratamento - 238 | (21) 2758-4411 - (21)<br>96636-5671 | Clínico Geral | SMS 📑            |
| João Fernandes (150021)<br>Ortodontia - 56               | (21) 98696-0405                     | Ortodontia    | Atenção <u>A</u> |
|                                                          |                                     |               |                  |

Para dúvidas ou maiores esclarecimentos, entre em contato conosco pelo telefone (21) 98696-0405